## ARSENAL ACCOUNT ACTIVATION GUIDE

**Step 1:** To activate your membership, visit <u>www.eticketing.co.uk/arsenal</u> and click the Log In button in the top right-hand side of the screen

Step 2: Then, click Activate Membership Account.

Step 3: Type in your 7-digit Membership Number, Surname and click Find My Account.

**Step 4:** Then complete the **online registration form** and click the **'Complete Registration'** at the bottom of the form. Your account will then be activated.